## **Parents: Navigating To Home Access Center**

1. Go to the *Harpool Middle School* homepage. Click **Campus Information** at the top of the page and choose **HAC**.

\*The same link is also under the Quick Links section of the HMS website titled Home Access Center (HAC)

 Sign into the login page using your existing username and password. If you do not have a HAC account, please contact our **Registrar (Mrs. Leyba) at** 940-369-1700.

| Home                                                    | Access Center is                    |
|---------------------------------------------------------|-------------------------------------|
| close                                                   | d for the summer                    |
| 01000                                                   | naintenance                         |
|                                                         | namenance                           |
|                                                         |                                     |
| Please enter your<br>Center.                            | account information for Home Access |
| Please enter your<br>Center.<br>User Name:              | account information for Home Access |
| Please enter your<br>Center.<br>User Name:<br>Password: | account information for Home Access |

3. Next, click on the Grades tab

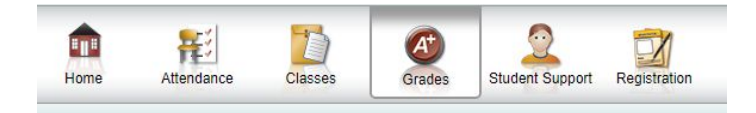

4. To access the Interim Progress Reports click on **IPR**. Click on **Report Cards** to access final grades for each 9 week period.

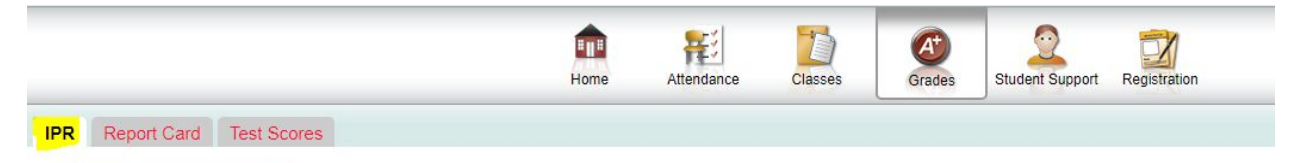

5. When looking for student schedule information click on Classes.

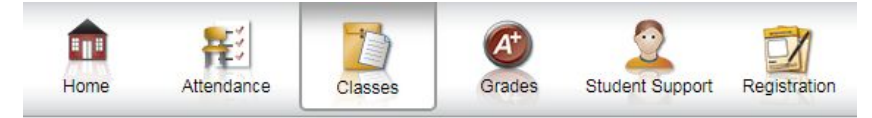

## Parents: Navigating To Home Access Center

6. Next, navigate to the tab that reads **Schedule**.

Classwork Schedule

7. Then, you will see your student's specific courses, periods, room #s, and marking periods.

| Course | Description | Periods | Teacher | Room | Days | Marking Periods | Building |
|--------|-------------|---------|---------|------|------|-----------------|----------|